# คู่มือระบบรับสมัครงาน (สำหรับผู้สมัคร)

คู่มือระบบรับสมัครงาน สำหรับผู้สมัคร แบ่งออกเป็น 3 ส่วน ดังนี้

- 1. ลงทะเบียนประวัติ
- 2. การสมัคร
- 3. กรณีลืมรหัสผ่าน

### 1. ลงทะเบียนประวัติ

1.1 เลือกเมนู **"ลงทะเบียนประวัติ**"

| ประกาศรับสมัคร | ลงทะเบียนประวัติ |  |
|----------------|------------------|--|
|                |                  |  |

ประกาศรับสมัคร

| รับสมัครพนักงานมหาวิทย | าลัย                                                                                                    |
|------------------------|----------------------------------------------------------------------------------------------------|
| รับสมัครระหว่างวันที่  | 15 Aug 2018 - 31 Oct 2018                                                                                   |
| เอกสารแนบ              | 🗞 ประกาศ (TH) 🛛 🗞 ประกาศ (EN)                                                                               |
| ตำแหน่ง                | 1. นักวิชาการคอมพิวเดอร์ พนักงานมหาวิทยาลัย สำนักวิทยบริการและเทคโนโลยีสารสนเทศ<br>เขียนโปรแกรม และเว็บไซต์ |
|                        | <b>2. นักวิชาการช่างศิลป์</b> พนักงานมหาวิทยาลัย สำนักวิทยบริการและเทคโนโลยีสารสนเทศ<br>ออกแบบ              |
|                        | <b>3. เจ้าหน้าที่บริหารงานทั่วไป</b> ลูกจ้างชั่วคราว สำนักวิทยบริการและเทคโนโลยีสารสนเทศ<br>บลาๆ            |
| รายละเอียด             | นักวิชาการคอมพิวเตอร์ นักวิชาการช่างศิลป์ และเจ้าหน้าที่บริหารงานทั่วไป                                     |
|                        | 👗 ลงทะเบียนประวัติ                                                                                          |

# 1.2 ลงทะเบียนประวัติ โดยกรอกข้อมูลทั้งหมด 7 ส่วน ดังนี้

| _ |       | ð   |
|---|-------|-----|
| • | าประว | ଡ   |
|   | 0.000 | ••• |

| 1. ประวัติ              |             |                      |         |        |             |                     |         |
|-------------------------|-------------|----------------------|---------|--------|-------------|---------------------|---------|
| ศำนำหน้า *              |             | ชื่อ (TH) *          |         |        | นามสกุล (TI | H) *                |         |
| นางสาว                  | •           | ธนาภา                |         |        | โตเจริญ     |                     |         |
|                         |             | ชื่อ (EN) *          |         |        | นามสกุล (El | N) *                |         |
|                         |             | Thanapha             |         |        | Tocharoe    | in                  |         |
| สัญชาติ *               | เชื้อชาติ * |                      | ศาสนา * |        |             | วันเกิด (dd/mm/yyyy | ค.ศ.) * |
| THAILAND                | THAILA      | ND •                 | พุทธ    |        | •           | 01/07/1986          |         |
| ความสามารถพิเศษ         |             |                      |         |        |             | สถานภาพสมรส *       |         |
| ดวามสามารถพิเศษ         |             |                      |         |        |             | โสด                 | ٣       |
| หลักฐานการเปลี่ยนชื่อ   |             | หลักฐานผ่านการเกณฑ์ท | หาร     |        | ทะเบียนสมร  | รส                  |         |
| 🕿 รูปภาพ, PDF (5MB)     | Browse      | 🗁 รูปภาพ, PDF (5MB)  | )       | Browse | 陸 รูปภาพ    | N, PDF (5MB)        | Browse  |
| หลักฐานการสอบภาษาอังกฤษ |             |                      |         |        |             |                     |         |
| 🗲 รูปภาพ, PDF (5MB)     | Browse      |                      |         |        |             |                     |         |

# บัตรประจำตัวประชาชน, หนังสือเดินทาง, รูปถ่าย

| รหัสประชาชน *                  | ณ อำเภอ/เข | บด *               | จังหวัด *     |  | วันที่อ  | อกบัตร (dd/mm/yyyy ค.ศ.) * |
|--------------------------------|------------|--------------------|---------------|--|----------|----------------------------|
| 1234567890123                  | บางซื่อ    |                    | กรุงเทพมหานคร |  | <b>#</b> | 01/01/2014                 |
| บัตรประจำตัวประชาชน หนังสือเดิ | นทาง *     | รูปถ่าย หน้าตรง *  |               |  |          |                            |
| 🖕 รปภาพ, PDF (5MB)             | Browse     | 🕞 รปภาพ, PDF (5MB) | Browse        |  |          |                            |

# • ข้อมูลการติดต่อ

| 3. ข้อมูลการติดต่อ     |   |                        |            |             |  |
|------------------------|---|------------------------|------------|-------------|--|
| อีเมล *                |   | ยืนยันอีเมล *          | โทรศัพท์ * | โทรศัพท์(2) |  |
| thanapha.t@rmutp.ac.th | ١ | thanapha.t@rmutp.ac.th | 0626914497 | โทรศัพท์    |  |
|                        |   |                        |            |             |  |

## • ที่อยู่ตามทะเบียนบ้าน

| ประเทศ *                       |          |             |                               |                |
|--------------------------------|----------|-------------|-------------------------------|----------------|
| THAILAND                       | •        |             |                               |                |
| บ้านเลขที่ *                   | หมู่บ้าน | หมู่ที      | ซ่อย                          | ถนน            |
| 39                             | หมู่บ้าน | หมู่ที่     | รัชดา 66                      | ถนนรัชดาภิเษก  |
| จังหวัด *                      |          | อำเภอ/เขต * | ตำบล/แขวง *                   | รหัสไปรษณีย์ * |
| กรุงเทพมหานคร                  | •        | บางชื่อ     | <ul> <li>วงศ์สว่าง</li> </ul> | ▼ 10800        |
| กรุงเทพมหานคร<br>ทะเบียบบ้าน * | •        | บางซ้อ      | ▼ วงศ์สว่าง                   | ▼ 10800        |

ที่อยู่ปัจจุบัน สามารถกดปุ่ม "คัดลอกจากทะเบียนบ้าน"หากที่อยู่ปัจจุบันเป็นที่อยู่ตามทะเบียนบ้าน

| 5. ที่อยู่ปัจจุบัน 🖞 คัด | <u>เลอกจากทะเบียนบ้าน</u> |        |             |                |
|--------------------------|---------------------------|--------|-------------|----------------|
| ประเทศ *                 |                           |        |             |                |
| THAILAND                 | •                         |        |             |                |
| บ้านเลขที่ *             | หมู่บ้าน                  | หมู่ที | ซ่อย        | ถนน            |
| 39                       | หมู่บ้าน                  | หมู่ที | รัชดา 66    | รัชดาภิเษก     |
| จังหวัด *                | อำเภอ                     | /เขด * | ตำบล/แขวง * | รหัสไปรษณีย์ * |
| กรุงเทพมหานคร            | • บาง                     | ชื่อ 🔻 | วงศ์สว่าง   | ▼ 10800        |
|                          |                           |        |             |                |

 การศึกษา ท่านสามารถกดปุ่ม "เพิ่มข้อมูล" หากต้องการเพิ่มข้อมูลการศึกษาและหากท่านกำลังศึกษา ต่อให้เลือก "ขณะนี้กำลังศึกษาต่อ"

| 1. ระดับ *                           | เข้าศึกษาร์ | Ĵ *                 | เดือน           |          |            | วันที่จบ (dd/mm/yyyy ค.ศ |
|--------------------------------------|-------------|---------------------|-----------------|----------|------------|--------------------------|
| ปริญญาตรี 🔹                          | 2011        |                     | ▼ มิถุนาย       | ยน       | •          | 30/06/2014               |
| มหาวิทยาลัย *                        |             | หลักสูตร *          |                 |          | สาขาวิชา ' |                          |
| มหาวิทยาลัยเทคโนโลยีราชมงคล          | ธัญบุรี     | บริหารธุรกิจบัณฑิ   | ัด              |          | ระบบสาร    | สนเทศทางคอมพิวเตอร์      |
| กลุ่มสาขาวิชา (ที่ใกล้เคียงที่สุด) ? |             | GPA *               | ประเทศ          | *        |            |                          |
| Computing                            | •           | 2.98                | THAIL           | AND      | Ŧ          | 🗹 เป็นวุฒัสูงสุด         |
| ใบรับรองผลการเรียน (Transcript) *    |             | หนังสือรับรองคุณวุเ | มิ หรือ ใบปริญฤ | บาบัตร * |            |                          |
|                                      | Browse      | 🗲 รปภาพ, PDF (      | (5MB)           | Browse   |            |                          |

การทำงาน หากท่านมีประวัติการทำงานมากกว่า 1 แห่งสามารถกดปุ่ม "เพิ่มข้อมูล"
 เพื่อเพิ่มข้อมูลการทำงาน และสามารถกด × หากท่านไม่มีประวัติการทำงานมาก่อน

| 1. ตำแหน่ง * | ประเภทตำแหน่ง * | ที่ทำงาน / บริษัท * | แผนก ฝ่าย |
|--------------|-----------------|---------------------|-----------|
| ตำแหน่ง      | โปรดเลือก       | ∙ ที่ทำงาน / บริษัท | แผนก ฝ่าย |
| ตั้งแต่ปี *  | เดือน           | ถึงปี *             | เดือน     |
| โปรดเลือก 🔹  | โปรดเลือก       | ▼ โปรดเลือก ▼       | โปรดเลือก |
| เงินเดือน    | โทรศัพท์        | เหตุผลที่ออก        |           |
| เงินเดือน    | โทรศัพท์        | เหตุผลที่ออก        |           |

1.3 เมื่อกรอกข้อมูลครบทั้ง 7 ส่วนแล้ว ให้กดปุ่ม "ลงทะบียนประวัติ"

| 1. ตำแหน่ง * |   | ประเภทตำแหน่ง * |   | ที่ทำงาน / บริษัท * |   | <mark>แผนก ฝ่าย</mark> |  |
|--------------|---|-----------------|---|---------------------|---|------------------------|--|
| ตำแหน่ง      |   | โปรดเลือก       | • | ที่ทำงาน / บริษัท   |   | แผนก ฝ่าย              |  |
| ตั้งแต่ปี *  |   | เดือน           |   | ถึงปี *             |   | เดือน                  |  |
| โปรดเลือก    | Ŧ | โปรดเลือก       | • | โปรดเลือก           | • | โปรดเลือก              |  |
| เงินเดือน    |   | โทรศัพท์        |   | เหตุผลที่ออก        |   |                        |  |
| เงินเดือน    |   | โทรศัพท์        |   | เหตุผลที่ออก        |   |                        |  |

1.4 เมื่อ ลงทะเบียนประวัติ เสร็จแล้วระบบจะแจ้ง อีเมล และ รหัสผ่าน สำหรับเข้าสู่ระบบในครั้งต่อไป

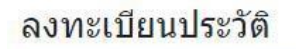

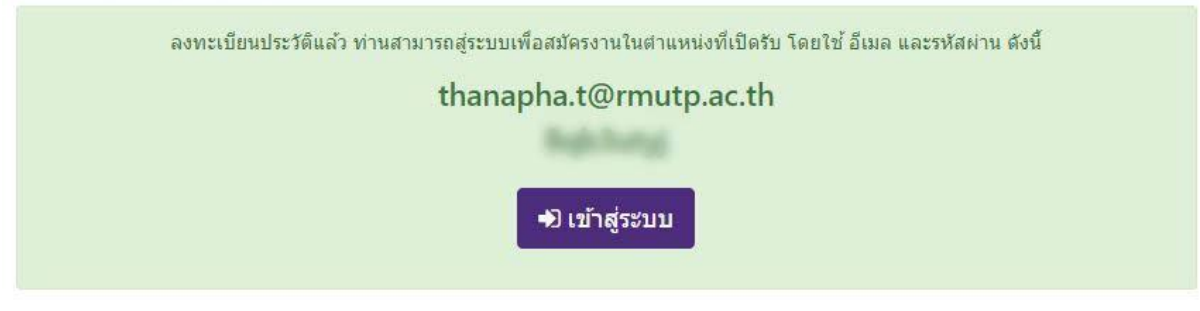

## 2. การสมัคร

2.1 สำหรับผู้สมัครที่ลงทะเบียนประวัติไว้แล้ว สามารถเลือกเมนู "เข้าสู่ระบบ"

| <b>ประกาศรับสมัคร</b> ลงทะเบียน    | ประวัติ                                                                                                    | \rm (ข้าสู่ระบบ     |
|------------------------------------|----------------------------------------------------------------------------------------------------|---------------------|
| ประกาศรับสมัคร                     |                                                                                                    |                     |
| รับสมัครพนักงานม                   | หาวิทยาลัย                                                                                                    |                     |
| รับสมัครระหว่างวันที่<br>เอกสารแนบ | 15 Aug 2018 - 31 Oct 2018<br>🔏 ประกาศ (TH) 🤇 ประกาศ (EN)                                                                                                    |                     |
| ตำแหน่ง                            | <ol> <li>นักวิชาการคอมพิวเตอร์ พนักงานมหาวิทยาลัย สำนักวิทยบริการและเทคโนโลยีสา<br/>เขียนโปรแกรม และเว็บไซด์</li> <li>นักวิชาการช่างศิลป์ พนักงานมหาวิทยาลัย สำนักวิทยบริการและเทคโนโลยีสารสน<br/>ออกแบบ</li> <li>เจ้าหน้าที่บริหารงานทั่วไป ลูกจ้างชั่วคราว สำนักวิทยบริการและเทคโนโลยีสารสน<br/>บลาๆ</li> </ol> | รสนเทศ<br>เทศ<br>ทศ |
| รายละเอียด                         | นักวิชาการคอมพิวเตอร์ นักวิชาการช่างศิลป์ และเจ้าหน้าที่บริหารงานทั่วไป<br>🔒 ลงทะเบียนประวัดิ                                                                                                    |                     |

2.2 เข้าสู่ระบบ โดยใช้ อีเมล และ รหัสผ่าน ที่ระบบได้แจ้งไว้ตอนที่ท่านลงทะเบียนประวัติ

| ประกาศรับสมัคร ลงทะเบียนประวัติ |                                        | \varTheta ເข້າສູ່ຣະນນ |
|---------------------------------|----------------------------------------|-----------------------|
|                                 |                                        |                       |
|                                 | เข้าสู่ระบบ                            |                       |
|                                 | อีเมล *                                |                       |
|                                 | thanapha.t@rmutp.ac.th                 |                       |
|                                 | รหัสผ่าน *                             |                       |
|                                 |                                        |                       |
|                                 | +ີ⊃ ເข້າສູ່รະบบ                        |                       |
|                                 | ลงทะเบียนประวัติ <i>ลื</i> มรหัสผ่าน ? |                       |

# 2.3 เมื่อเข้าสู่ระบบแล้วสามารถกดปุ่ม "สมัคร" ในตำแหน่งงานที่ต้องการสมัคร

## ประกาศรับสมัคร

| รับสมัครพนักงานมหาวิทยาลัย |                                                                                                    |
|----------------------------|----------------------------------------------------------------------------------------------------|
| รับสมัครระหว่างวันที่      | 15 Aug 2018 - 31 Oct 2018                                                                                                    |
| เอกสารแนบ                  | 🗞 ประกาศ (TH) 🛛 🗞 ประกาศ (EN)                                                                                                    |
| ตำแหน่ง                    | <ol> <li>1. นักวิชาการคอมพิวเตอร์ (20725)<br/>พนักงานมหาวิทยาลัย สำนักวิทยบริการและเทคโนโลยีสารสนเทศ<br/>เขียนโปรแกรม และเว็บไซต์</li></ol> |
|                            | 3. เจ้าหน้าที่บริหารงานทั่วไป (61/12/01)<br>ลูกจ้างชั่วคราว สำนักวิทยบริการและเทคโนโลยีสารสนเทศ<br>บลาๆ<br>เ≩ื่∔ สมัคร                      |
| รายละเอียด                 | นักวิชาการคอมพิวเตอร์ นักวิชาการช่างศิลป์ และเจ้าหน้าที่บริหารงานทั่วไป                                                                     |

2.4 ข้อมูลประวัติของท่านจะถูกบันทึกลงในตำแหน่งงานที่สมัครทันที

### ประกาศรับสมัคร

| รับสมัครพนักงานมหาวิทยาลัย |                                                                                                    |  |
|----------------------------|----------------------------------------------------------------------------------------------------|--|
| รับสมัครระหว่างวันที่      | 15 Aug 2018 - 31 Oct 2018                                                                              |  |
| เอกสารแนบ                  | 🗞 ประกาศ (TH) 🛛 🗞 ประกาศ (EN)                                                                          |  |
| ตำแหน่ง                    | 1. นักวิชาการคอมพิวเตอร์ (20725)                                                                       |  |
|                            | พนักงานมหาวิทยาลัย สำนักวิทยบริการและเทคโนโลยีสารสนเทศ                                                 |  |
|                            | เขียนโปรแกรม และเว็บไซด์                                                                               |  |
|                            | ✔ สมัครแล้ว (พิมพ์ใบชำระเงิน และติดตามผลการสมัครที่เมนู "ตำแหน่งที่ท่านสมัคร")                         |  |
|                            | <ol> <li>นักวิชาการช่างศิลป์ (20715) พนักงานมหาวิทยาลัย สำนักวิทยบริการและเทคโนโลยีสารสนเทศ</li> </ol> |  |
|                            | ออกแบบ                                                                                                 |  |
|                            | <mark>≗</mark> ∔ রমঁলর                                                                                 |  |
|                            | 3. เจ้าหน้าที่บริหารงานทั่วไป (61/12/01)                                                               |  |
|                            | ลูกจ้างชั่วคราว สำนักวิทยบริการและเทคโนโลยีสารสนเทศ                                                    |  |
|                            | บลาๆ                                                                                                   |  |
|                            | <b>&amp;</b> + สมัคร                                                                                   |  |
| รายละเอียด                 | นักวิชาการคอมพิวเตอร์ นักวิชาการช่างศิลป์ และเจ้าหน้าที่บริหารงานทั่วไป                                |  |

2.5 ท่านสามารถพิมพ์ใบชำระเงินและติดตามผลการสมัครได้ที่ เมนู "ตำแหน่งที่ท่านสมัคร"

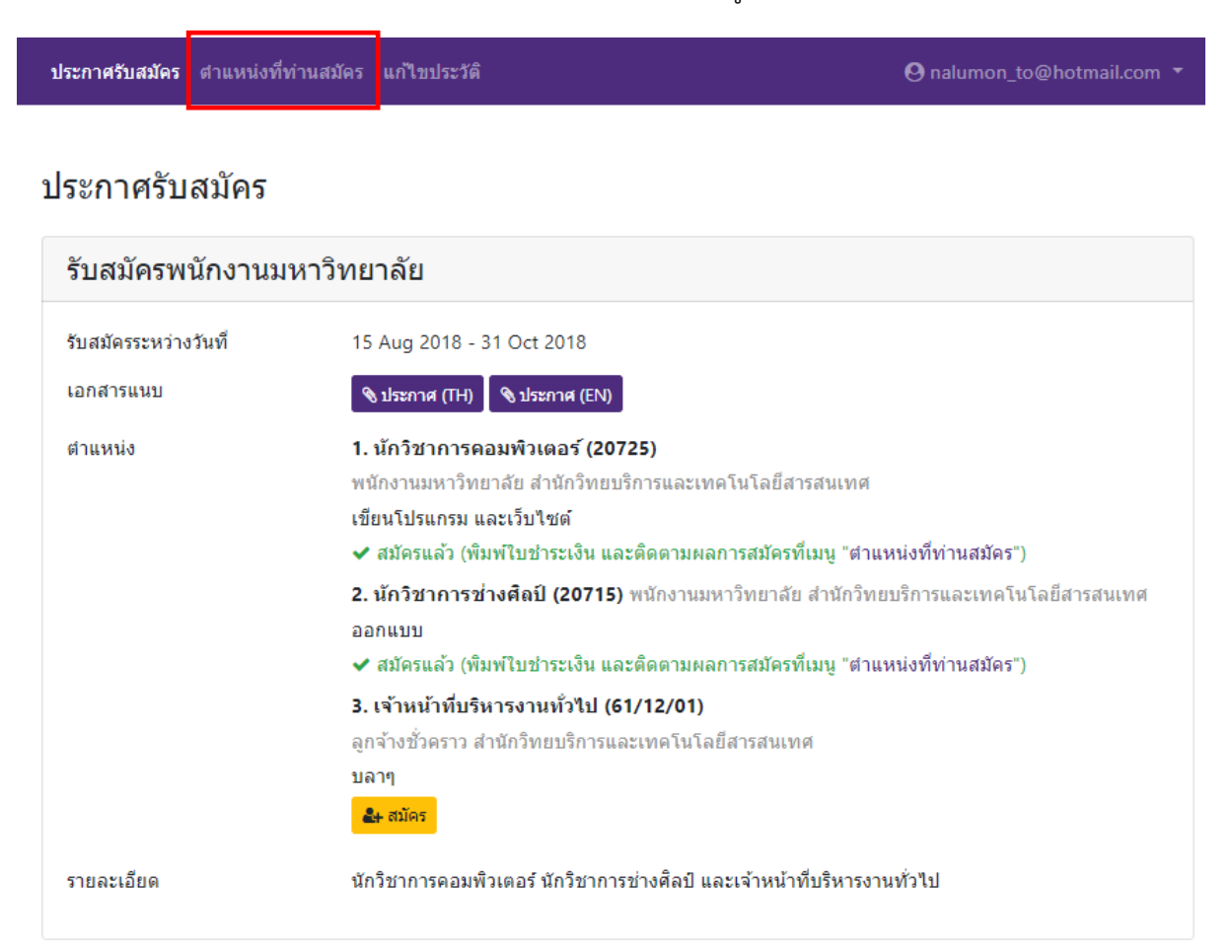

#### 2.6 กดปุ่ม "พิมพ์ใบชำระเงิน (Pay-in Slip)" สำหรับนำไปชำระเงินค่าสมัครสอบ

| ประกาศรับสมัคร <b>ตำแหน่งที่ท่านส</b> | <b>มัคร</b> แก้ไขประวัติ              | O thanapha.t@rmutp.ac.th ▼ |
|---------------------------------------|---------------------------------------|----------------------------|
| ตำแหน่งที่ท่านสมัคร                   |                                       |                            |
| รหัสผู้สมัคร 610100002200000          | 035                                   | สมัครเมื่อ 24 Oct 2018     |
| ตำแหน่ง                               | เจ้าหน้าที่บริหารงานทั่วไป (61/12/01) |                            |
| ประเภทบุคลากร                         | ลูกจ้างชั่วคราว                       |                            |
| หน่วยงาน                              | สำนักวิทยบริการและเทคโนโลยีสารสนเทศ   |                            |
| เอกสารแนบ                             | 🔏 ประกาศ (TH) 🤇 ประกาศ (EN)           |                            |
| การชำระเงิน                           | 🖶 พิมพ์ใบข่าระเงิน (Pay-in Slip)      |                            |
| สถานะการสมัคร                         | ⊙ รอการข่าระเงิน                      |                            |
|                                       |                                       |                            |

2.7 เมื่อชำระเงินแล้วสถานะการชำระเงินในระบบของท่านจะเปลี่ยนเป็น "ชำระเงินแล้ว"

| รหัสผู้สมัคร <b>61010000200000045</b> สมัครเมื่อ 30 Oct 2 |                                      | สมัครเมื่อ 30 Oct 2018 |
|-----------------------------------------------------------|--------------------------------------|------------------------|
| ตำแหน่ง                                                   | นักวิชาการคอมพิวเตอร์ (20725)        |                        |
| ประเภทบุคลากร                                             | พนักงานมหาวิทยาดัย                   |                        |
| หน่วยงาน                                                  | ส่านักวิทยบริการและเทคโนโลยีสารสนเทศ |                        |
| เอกสารแนบ                                                 | ช ประกาศ (TH) ช ประกาศ (EN)          |                        |
| การช่าระเงิน                                              | ✔ ปาระเงินแล้ว (31 Oct 2018)         |                        |
| สถานะการสมัคร                                             | © รอดรวจสอบคุณสมบัติ                 |                        |

2.8 เมื่อเจ้าหน้าที่ตรวจสอบคุณสมบัติการสมัครของท่านแล้ว สถานะการสมัครจะเปลี่ยนเป็น "ผ่านการ

ตรวจสอบคุณสมบัติ" และท่านสามารถพิมพ์บัตรประจำตัวสอบด้วยการกดปุ่ม "พิมพ์บัตรประจำตัวสอบ"

| รหัสผู้สมัตร 6101000200000045 สมัตรเมื่อ 3 |                                     | 18 |
|--------------------------------------------|-------------------------------------|----|
| ตำแหน่ง                                    | นักวิชาการคอมพิวเตอร์ (20725)       |    |
| ประเภทบุคลากร                              | พน้กงานมหาวิทยาดัย                  |    |
| หน่วยงาน                                   | สำนักวิทยบริการและเทคโนโลยีสารสนเทศ |    |
| เอกสารแนบ                                  | 🗞 ประกาศ (TH) 🛛 🗞 ประกาศ (EN)       |    |
| การชำระเงิน                                | ✔ ช่าระเงินแล้ว (31 Oct 2018)       |    |
| สถานะการสมัคร                              | ✔ ผ่านการตรวจสอบคุณสมบัติ           |    |
|                                            | 😝 พิมพ์บัตรประจำตัวสอบ              |    |

## <u>ตัวอย่างบัตรประจำตัวผู้สอบ</u>

#### พิมพ์บัตรประจำตัวสอบ

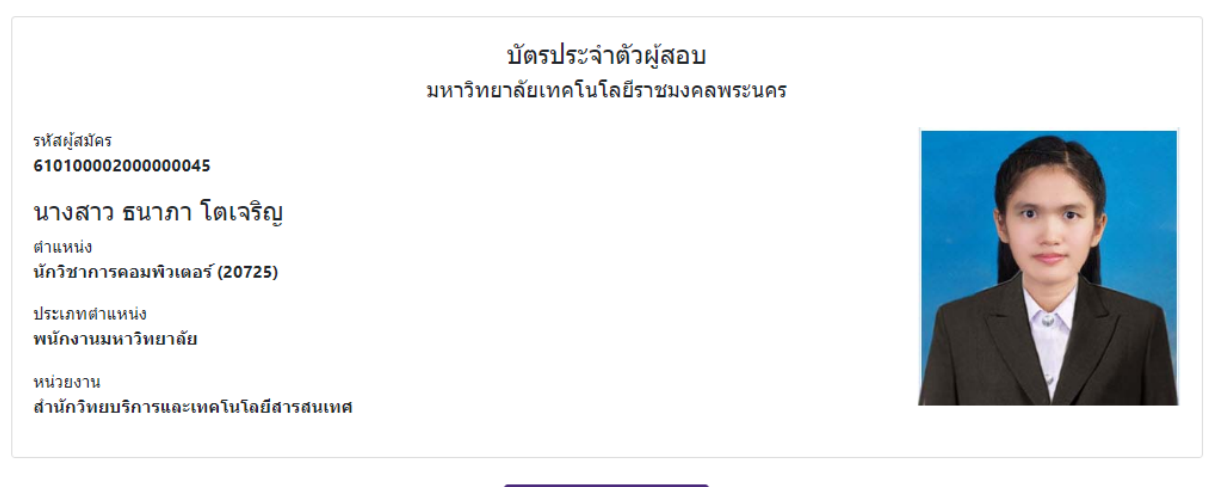

🔒 พิมพ์บัตรประจำตัวสอบ

## 3. กรณีลืมรหัสผ่าน

คลิกเลือก "ลืมรหัสผ่าน ?"

| ประกาศรับสมัคร | ลงทะเบียนประวัติ<br>                              | 😋 ເຫ້າສູ່ຈະນນ |
|----------------|---------------------------------------------------|---------------|
|                | เข้าสู่ระบบ<br>อีเมล *<br>อีเมล                   |               |
|                | รหัสผ่าน *<br>รหัสผ่าน                            |               |
|                | ➡ปิ เข้าสู่ระบบ<br>ลงทะเบียนประวัติ ลืมรหัสผ่าน ? |               |

ใส่ อีเมล ที่ลงทะเบียนไว้ในระบบ จากนั้นกด "Send" รหัสผ่านใหม่จะถูกส่งไปยังอีเมล

| ลงทะเบียนประวัติ<br> |                              |
|----------------------|------------------------------|
|                      | ลืมรหัสผ่าน ?                |
|                      | อีเมล *                      |
|                      | thanapha.t@rmutp.ac.th       |
|                      | < Send                       |
|                      | ลงทะเบียนประวัติ เข้าสู่ระบบ |